# **TM Sund**

## Administratorvejledning

TM Care a/sNiels Hemmingsens Gade 9, 4.1153 København K™ 3344 8555

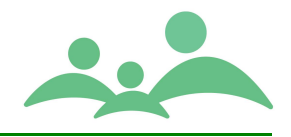

### Indhold

| TM Care a/s                       | 1  |
|-----------------------------------|----|
| Indhold                           | 2  |
| Adgang og opsætning af TM Sund    | 3  |
| Administration                    | 3  |
| Generelle funktioner              | 4  |
| Nøgleord                          | 5  |
| Lokalområder                      | 8  |
| Distrikter                        | 10 |
| Sprog                             |    |
| Aktivitetstyper                   | 13 |
| Brugere                           | 15 |
| Lande                             |    |
| Kommuner                          |    |
| Tilgængelighed                    |    |
| Brevflet                          |    |
| Opret TM Sund brevskabelon        |    |
| Hjælpetekster til Udskolingsskema |    |
| Hjælpetekster til ADBB            |    |

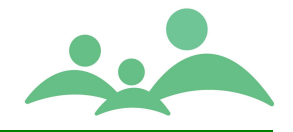

### Adgang og opsætning af TM Sund

Tilpasning af TM Sund skal i så vid udstrækning så muligt ske inden programmet tages i brug. Tilpasning af programopsætningen kan kun foretages af de personer, der har adgang til Administrations modulet.

Der kræves særlige brugerrettigheder, for at man kan få lov at komme ind i Administrations modulet. Adgangen kræver at brugeren er medlem af gruppen 'TMSAdmin' under kommunens offentlige adressebog (Active Directory). Disse rettigheder styres sammen med dine generelle adgangsrettigheder til netværket.

Brugere af TM Sund skal altså oprettes 2 steder for at få adgang til TM Sund:

 Du skal være oprettet i kommunens Active Directory og være medlem af mindst én af de rettighedsgrupper, som giver adgang til TM Sund. Dette styres normalt af kommunens IT-afdeling.

Det drejer sig om grupperne: TMSAdmin, TMSUsers

• Du skal også være oprettet som bruger i TM Sund, før du kan logge på med dit eget Windows brugernavn.

Adgang til og rettigheder i TM Sund styres altså både i og uden for TM Sund, og du skal benytte samme brugernavn og kodeord, som giver dig adgang til kommunens netværk.

### Administration

De enkelte administrationsmoduler åbnes fra menu linien ved at vælge Administration.

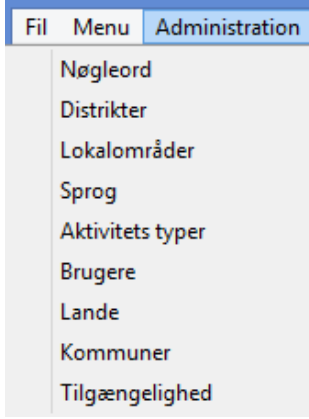

Opsætningen i Administration har afgørende betydning for funktionaliteten i TM Sund, og indstillingerne har konsekvenser for samtlige brugere. Derfor er det vigtigt at ændringer udføres efter grundige overvejelser af personer, som kan overskue konsekvenserne af ændringerne.

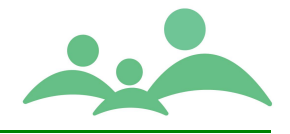

### **Generelle funktioner**

Administrationsmodulet er opdelt i emner. Emneopdelingen har i de fleste tilfælde en helt logisk og naturlig sammenhæng med navnet på emnet. Det eneste emne der falder udenfor er 'Nøgleord', som samler opsætningen af en lang række valgbokse.

Afhængigheder mellem oplysningerne under de forskellige emner er bestemmende for den rækkefølge, man skal oprette oplysningerne i.

Følgende rækkefølge skal benyttes ved oprettelse af oplysninger:

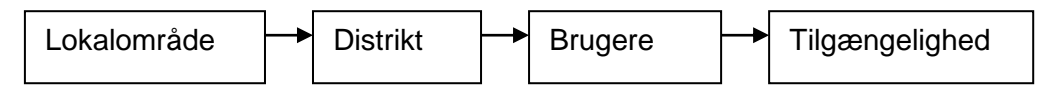

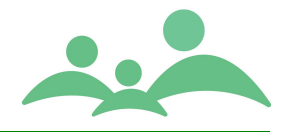

### Nøgleord

Nøgleord samler valgmulighederne fra en lang række valgbokse i systemet. Det drejer sig bl.a. om disse elementer:

Nøgleord

| institutionType       | * |
|-----------------------|---|
| familieKategori       |   |
| groupStatus           |   |
| groupType             |   |
| healthcareSpecialType |   |
| hospitalName          |   |
| inductionMedia        |   |
| institutionType       |   |

Overordnede Nøgleord oprettes af TM Care, da de er styrende for programmet. Den enkelte sundhedspleje kan dog altid oprette flere valgmuligheder under det enkelte Nøgleord.

#### Bookingstatus

Der er dog nogle faste betingelser der skal følges, når man opretter nye valgmuligheder under fx. bookingstatus. Hvis sundhedsplejen har brug for at oprette flere forskellige typer bookingstatus, skal du nøje følge de værdi grænser som ved hver program release vil blive opdateret.

TM Sund version 3.4.0.255 benytter følgende værdigrænser i forbindelse med Booking status:

- 0 > 100 Nyt barn, E-mail, Opfølgning vises ikke i kalenderen
- 100 > 200 Henvisning, Telefonisk henvendelse vises ikke i kalenderen
- 200 > 600 Aftalt mundtligt, Aftalt brev sendt, Eller lokalt oprettede aftalestatus med værdi i dette værdi interval – vises i kalenderen
- 600 > 800 Afbud fra sundhedsplejen, Forgæves besøg, Afbud fra familien, fjernes fra kalenderen

BookingStatus som allerede er oprettet i TM Sund og taget i brug, **må aldrig få ændret i værdien,** da det kan betyde tab af status på allerede oprettede aftaler.

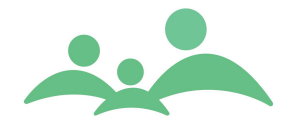

Ønsker man at ændre i værdien, så fx 'Forgæves besøg' fastholdes som en synlig aftale i Kalenderen, vil det være en fordel at gøre det allerede fra idriftsættelsen af TM Sund.

Sker ændringen af værdien på en bookingStatus efter idriftsættelsen af TM Sund, så kan du gøre følgende:

- Ændre teksten på den bookingStatus du ønsker skal have en anden værdi, så den fx bliver synlig i Kalenderen
- Kald den fx "ÅÅ bruges ikke længere", så vil den lægge sig nederst i Status dropdownboksen på 'Ny aktivitet'
- Opret derefter en ny med den ordlyd som passer til din aktivitetsstatus, og giv den en værdi der gør den synlig i kalenderen (i intervallet 200 – 599)

#### PatientStatus

Der er mulighed for at oprette patientStatus i det omfang man har brug for i kommunen. De enkelte kommuner har også mulighed for at slette en patientStatus, men dette skal ske inden de er taget i brug og tilknyttet en journal.

Følgende patientStatus må aldrig slettes, da vi som systemejer benytter disse i forbindelse med indlæsning af stamdata:

- 1. Aktiv i sundhedsplejen med værdi 1
- 2. Passiv med værdi 2
- 3. Mors med værdi 8
- 4. Arkiveret med værdi 10

Ligesom med andre Nøgleord er vi ligeglade med sorteringsrækkefølgen, den kan de enkelte kommuner selv tilpasse.

HUSK! Er nøgleordet (fx Passiv) tilknyttet bare én journal, vil Sund fejle, hvis nøgleordet slettes.

#### Fraser

Fraser oprettes under nøgleordet phrases.

Nøgleordet phrases er allerede oprettet og der skal alene tilføjes nye værdier, når der skal oprettes fraser.

Fraser kan benyttes i alle kontinuationer uanset om det er barnets, forældrenes, klassens, institutionens eller gruppens kontinuation.

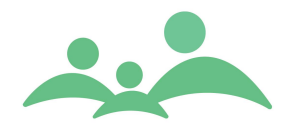

Frasens længde må være på op til 244 anslag – hvilket svarer til en sætning af følgende længde:

Fraserne kan tildeles et sorteringsnummer, så der er mulighed for at emneopdele fraserne, så alle fraser der bruges i forbindelse med hjemmebesøg fx kan have sorteringsnumre indenfor 1 - 20, skoleundersøgelser fra 20 - 40 og lignende.

#### Udskrifter

Alle brevflet Word udskrifter der skal benyttes direkte fra TM Sund skal tilknyttes programmet via Nøgleord, det drejer sig om både Crystal Report rapporter og Word fletdokumenter.

Crystal Report dokumenter vil i første omgang være standardskabeloner, som TM Care designer efter sundhedsplejernes anvisninger.

Word fletdokumenter skal sundhedsplejerne selv udarbejde og tilknytte TM Sund. Tilknytningen skal laves via Nøgleordet: mergeFile

Nøgleord ser sådan ud:

| Hov 🖚    | vedvindue - 1         | гм   | Sund v1.0.0.3           |                                              |            |                         |
|----------|-----------------------|------|-------------------------|----------------------------------------------|------------|-------------------------|
| Eil Me   | enu <u>A</u> dministr | atio | on Hjælp                |                                              |            |                         |
|          | MENU                  | 1    | Nøgleord                |                                              |            |                         |
|          | Søgning               |      |                         |                                              | TM Sund    |                         |
|          | ktiviteter            |      |                         |                                              | Torse      | lag d. 19 januar Uge 3) |
|          | Calender              |      | Nøgleord                |                                              |            |                         |
|          | Gruppen               |      | mergeFile               | > []]Iføj nøgleord Sjet værdi                |            |                         |
|          | Klasser               |      | Udfaldsrum for nøgleord |                                              |            |                         |
| In       | stitution             |      | Tekst                   | Værdi                                        | Sortering  |                         |
|          |                       |      | Journal label           | \\hostname\Skabeloner\Journal-skabelon.dot   | 2          |                         |
| Sy       | nkroniser             |      | Listeudskrift           | \\hostname\Skabeloner\liste.dot              | 6          |                         |
|          | Eksport               |      | Labels Avery L7163      | \\hostname\Skabeloner\Labels Avery L7163.dot | 4          |                         |
|          |                       |      | Labels Avery L7159      | \\hostname\Skabeloner\Labels Avery L7159.dot | 3          |                         |
| Н        | ændelser              |      | Lege/test skabelon      | (mostiane(skapeloner(skapelontest.cot        | 5          |                         |
|          | Afslut                |      |                         |                                              |            |                         |
| <u> </u> |                       | J    |                         |                                              |            |                         |
|          |                       |      |                         |                                              |            |                         |
|          |                       |      |                         |                                              |            |                         |
|          |                       |      |                         |                                              |            |                         |
|          |                       |      |                         |                                              |            |                         |
|          |                       |      |                         |                                              |            |                         |
|          |                       |      |                         |                                              | Slet gærdi | Tilføj <u>n</u> y værdi |
|          |                       |      | Rediger nøgleord        |                                              |            |                         |
|          |                       |      | Tekst                   | Listeudskrift                                |            |                         |
|          |                       |      | Værdi                   | \\hostname\Skabeloner\liste.dot              |            |                         |
|          |                       |      | Sortering               | 6                                            |            |                         |
|          |                       |      |                         |                                              |            |                         |
|          |                       |      |                         |                                              |            | <u>G</u> em ændringer   |
|          |                       | L    |                         |                                              |            |                         |
| Ve       | elkommen Anne         | edor | rte Hybel               |                                              |            |                         |

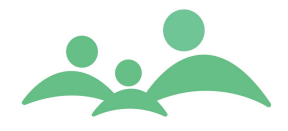

Som det fremgår af skærmbilledet, er der mulighed for at redigere i allerede oprettede nøgleord. Det vil sige, at man kan ændre i den tekst, man gerne vil have at skabelonen skal findes under inde i selve TM Sund programmet.

Under Værdi skal man skrive stien til skabelonen.

Sortering drejer sig om den rækkefølge, man ønsker at de forskellige skabeloner skal komme frem i valgboksen.

### Lokalområder

I en stor kommune findes der i reglen flere Lokalområder, under disse lokalområder findes der ofte flere distrikter. Mange sundhedsplejer har deres helt egen måde at opdele deres Lokalområder og distrikter på, som ofte er en blanding af skoledistrikter og vejdistrikter.

Ved ibrugtagning af TM Sund vil der på forhånd være aftalt, hvad Lokalområderne skal hedde og hvor mange der skal være. TM Care står for oprettelsen af Lokalområder, da børnene bliver tilknyttet et Lokalområde i forbindelse med den automatiske stamdata import.

Lokalområde skærmbilledet ser sådan ud:

| Søg 0506161       | 7000 Y  | 2607894444     | Lokalområder         |   |   |        |                    |
|-------------------|---------|----------------|----------------------|---|---|--------|--------------------|
|                   |         |                |                      |   | Т | M Sund |                    |
|                   |         |                |                      |   |   | Mandag | d. 13 marts Uge 11 |
| Navn              | Aktiv 🔺 | ID             | 631000               |   |   |        |                    |
| Administration    | Ja      |                |                      |   |   |        |                    |
| Digital Post      | Ja      |                |                      |   |   |        |                    |
| Nord skolebørn    | Ja      | Navn           | Administration       |   |   |        |                    |
| Nord smäbørn      | Ja      |                |                      |   |   |        |                    |
| Centrum skolebørn | Nej     |                |                      |   |   |        |                    |
| Centrum smäbørn   | Nej     |                |                      |   |   |        |                    |
| Sydvest skolebørn | Nej     | Postnr.        | 8000                 |   |   |        |                    |
| Sydvest smadørn   | Nej     |                |                      |   |   |        |                    |
| Øst skolebørn     | Nej     |                |                      |   |   |        |                    |
| gost sinauprii    | ivej    | Kommune        | Arhus                | * |   |        |                    |
|                   |         |                |                      |   |   |        |                    |
|                   |         | Aktiv          |                      |   |   |        |                    |
|                   |         | Følgende pers  | soner er tilknyttet: |   |   |        |                    |
|                   |         |                |                      |   |   |        |                    |
|                   |         | Annedorte Hy   | bel                  |   |   |        |                    |
|                   |         | Dorthe Mereth  | ne Jensen            |   |   |        |                    |
|                   |         | Elisabeth Vag  | nsholdt              |   |   |        |                    |
|                   |         | Ellen Fredsga  | ard                  |   |   |        |                    |
|                   |         | Helle Elvstrøm | Christiansen         |   |   |        |                    |
|                   |         | Helle Hansen   |                      |   |   |        |                    |
|                   |         | Lone Grønneb   | bæk                  |   |   |        |                    |
|                   |         | Mette Nørrega  | aard                 |   |   |        |                    |
|                   |         | Michelle S. Jø | rgensen              |   |   |        |                    |
|                   |         | Susanne Hen    | riksen               |   |   |        |                    |
|                   |         |                |                      |   |   |        |                    |
|                   |         |                |                      |   |   |        |                    |
|                   |         |                |                      |   |   |        |                    |
|                   |         |                |                      |   |   |        |                    |
|                   |         |                |                      |   |   |        |                    |
|                   |         |                |                      |   |   |        |                    |
|                   |         |                |                      |   |   |        |                    |
|                   |         |                |                      |   |   |        |                    |
|                   |         |                |                      |   |   |        |                    |
|                   |         |                |                      |   |   |        |                    |
|                   |         |                |                      |   |   |        |                    |
|                   |         |                |                      |   |   |        |                    |
|                   |         |                |                      |   |   |        |                    |
|                   |         |                |                      |   |   |        |                    |
|                   |         |                |                      |   |   |        | <u> </u>           |
| <                 | >       |                |                      |   |   |        |                    |

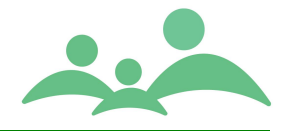

Der er nu mulighed for at inaktivere et Lokalområde, hvorefter det ikke kan knyttes til stamkort og ikke kan bruges i forbindelse med oprettelse af Aktiviteter ved nye aftaler.

Før du inaktivere et Lokalområde, skal de tilknyttede Distrikter også inaktiveres.

Alle Tilgængeligheder oprettet med tilknytning til et inaktivt Lokalområde vil blive slettet.

For at kunne se både Aktive og Inaktive Lokalområder skal man vælge at se Alle:

| Søg 050616Y                          | '000 Y                                                                                                    | 2607894444                                                                                                    | okalområder                                                                                                    |                                                                                                    |
|--------------------------------------|----------------------------------------------------------------------------------------------------|----------------------------------------------------------------------------------------------------|----------------------------------------------------------------------------------------------------|----------------------------------------------------------------------------------------------------|
|                                      |                                                                                                    |                                                                                                    | TM Sund                                                                                                    |                                                                                                    |
|                                      |                                                                                                    |                                                                                                    | Mandag d. 13 marts                                                                                                    | s Uge 11                                                                                                    |
| Navn                                 | Aktiv 🔺                                                                                                    | ID                                                                                                    | 631000                                                                                                    |                                                                                                    |
| Digital Post<br>Nord skolebørn       | Ja<br>Ja                                                                                                    | Navn                                                                                                    | Administration                                                                                                    |                                                                                                    |
| Nord småbørn<br>Centrum skolebørn    | Ja<br>Nej                                                                                                    |                                                                                                    |                                                                                                    |                                                                                                    |
| Sydvest skolebørn<br>Sydvest småbørn | Nej<br>Nej                                                                                                    | Postnr.                                                                                                    | 8000                                                                                                    |                                                                                                    |
| Øst skolebørn<br>Øst småbørn         | Nej<br>Nej                                                                                                    | Kommune                                                                                                    | ârhus ×                                                                                                    |                                                                                                    |
|                                      |                                                                                                    | Aktiv                                                                                                    |                                                                                                    |                                                                                                    |
|                                      | Opret                                                                                                    |                                                                                                    | er tilknyttet:                                                                                                    |                                                                                                    |
|                                      | Slet                                                                                                    |                                                                                                    |                                                                                                    |                                                                                                    |
| lle                                  | Vis                                                                                                    | ×.                                                                                                    | ldt                                                                                                    |                                                                                                    |
| ktive                                | Eksport                                                                                                    | er til Excel                                                                                                    | stiansen                                                                                                    |                                                                                                    |
| aktive                               |                                                                                                    | Lone Grannebæk<br>Mette Næregaær<br>Michelle S. Jærger<br>Susanne Henrikse                                                                                                    | rd<br>nsen<br>len                                                                                                    | Form                                                                                                    |
|                                      | Søg 050616Y<br>Administration<br>Digital Post<br>Nord skolebørn<br>Centrum skolebørn<br>Sydvest skolebørn<br>Øst skolebørn<br>Øst skolebørn<br>Øst skolebørn | Søg     050616Y000       Navn     Aktiv -       Ädministration     Ja       Digital Post     Ja       Nord skolebørn     Naj       Centrum skolebørn     Nej       Sydvest skolebørn     Nej       Øst skolebørn     Nej       Øst skolebørn     Nej | Søg     050616Y000     2607894444     L       Navn     Aktiv     ID       Administration     Ja       Nord småbern     Ja       Nord småbern     Nej       Centrum skolebørn     Nej       Øst skolebørn     Nej       Øst småbørn     Nej       Øst skolebørn     Nej       Øst skolebørn     Nej       Øst skolebørn     Nej       Øst skolebørn     Nej       Øst skolebørn     Nej       Øst skolebørn     Nej       Remune     Aktiv       Opret     Slet       Ile     Vis       Aktive     Lone Grønnebæd       Methel Nøregaaa     Michelle S. Jørge       Susanne Henriks     Susanne Henriks | Seg     050615V000     2607894441     Lokalområder       IM Sund       Mandag d. 13 mart       Mandag d. 13 mart       Mandag d. 13 mart       Mandag d. 13 mart       Mandag d. 13 mart       Mandag d. 13 mart       Mandag d. 13 mart       Mandag d. 13 mart       Mandag d. 13 mart       Mandag d. 13 mart       Mandag d. 13 mart       Mandag d. 13 mart       Martin Station       Navn       Administration       Spectrom Station       Spectrom Station       Spectrom Station       Spectrom Station       Opret       Colspan="2">Spectrom Station       Marting colspan="2">Marting colspan="2">Marting colspan="2">Marting colspan="2">Marting colspan="2">Marting colspan="2">Marting colspan="2">Marting colspan="2">Marting colspan="2">Marting colspan="2">Spectrom Station       Marting colspan="2">Spectrom Station       Opret       Spectrom Station       Marting colspan="2">Marting colspan="2">Marting colspan="2"       Marting colspan="2"       Marting colspan       Marting colspan< |

Med denne nye mulighed, kan langt de fleste kommuner selv ændre systemopsætningen i TM Sund, når der laves strukturændringer i kommunen.

Det betyder også, at statistikker kan laves af tidligere opdelinger i kommunen.

TM Care vil selvfølgelige stadigvæk være behjælpelig med flytning af aftaler fra et Lokalområde og Distrikt til et nyt, hvis I synes det er nødvendigt.

Selvom kommunerne nu selv kan gennemføre Inaktivering af Lokalområder og Distrikter, anbefaler vi, at det sker med en vis struktur og med registrering af datoer for hvornår disse ændringer gennemføres og sættes i drift.

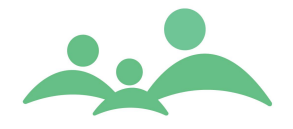

Vi anbefaler, at der laves en slags logbog over store ændringer. Logbogen kan eventuelt være en del af TM Sund driftshåndbog, som de fleste IT afdelinger har vedr. TM Sund installationen.

### Distrikter

I TM Sund har skal man opdele Lokalområderne i distrikter. Distrikterne kan være en blanding af skoledistrikter og vejdistrikter.

Det vil være fornuftigt at opdele Lokalområderne i de distrikter som sundhedsplejen ønsker at optælle statistik i relation til.

Nogle sundhedsplejer vil vælge at opdele deres Lokalområder i to distrikter de kalder Skole og Hjemmebesøg. Hvis man vælger at opdele i to distrikter på den måde, vil sundhedsplejerskerne kunne se deres kalender opdelt i de to distrikter.

Andre sundhedsplejer vil kun oprette ét distrikt under hvert Lokalområde, i sådan et tilfælde vil det være hensigtsmæssigt at kalde Lokalområdet og Distriktet det samme.

Andre igen opretter hver skole som ét Distrikt og så hjemmebesøg som ét Distrikt for sig selv.

| Distrikter     |                          |                  |                  |         |                           |
|----------------|--------------------------|------------------|------------------|---------|---------------------------|
|                |                          |                  |                  | TM Sund |                           |
|                |                          |                  |                  |         | Mandag d. 13 marts Uge 11 |
| Navn 🔺         | Lokal områd              | Navn             | Administration   |         |                           |
| Administration | Administra<br>Nord skole |                  |                  |         |                           |
| Nord småbørn   | Nord småt                | Lokalområde      | Administration 🛛 |         |                           |
|                |                          | Aktiv            |                  |         |                           |
|                | Op                       | ret              |                  |         |                           |
|                | Sle                      | t                |                  |         |                           |
|                | Vis                      |                  | •                |         |                           |
|                | Eke                      | norter til Evcel |                  |         |                           |
|                | LKS                      |                  |                  |         |                           |
|                |                          |                  |                  |         |                           |
|                |                          |                  |                  |         |                           |
|                |                          |                  |                  |         |                           |

Distrikt skærmbilledet ser sådan ud:

#### **Opret Distrikt**

- 1. Peg med musen i venstre side af skærmbilledet og lav et højreklik, så vil Opret og Slet muligheden komme til syne.
- 2. Vælg Opret, du kan nu skrive distriktets navn og efterfølgende vælge det Lokalområde, som Distriktet skal tilknyttes.
- 3. Gem det indtastede ved at trykke på Gem eller benyt Ctrl+s

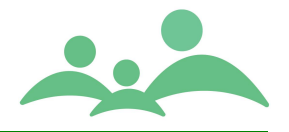

#### Slet Distrikt

- 1. Markér det distrikt du ønsker at slette og lav et højreklik, så vil Opret og Slet muligheden komme til syne.
- 2. Vælg Slet, du vil nu blive spurgt, om du er sikker på, du vil slette. Følgende advarsel vil komme:

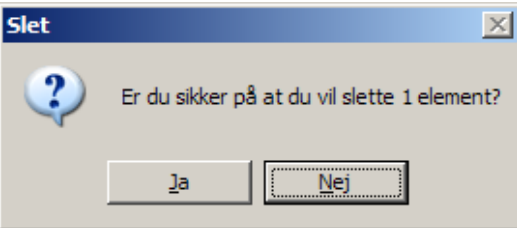

3. Du kan ikke slette Distrikter, hvor der er tilknyttet aftaler til. Hvis du vil slette distriktet må du først flytte alle de aftaler, der er oprette på det distrikt.

#### Ny mulighed – Inaktivering af Distrikt

Flere og flere kommuner sammenlægger TM Sund Distrikter, i sammenhæng med at kommunernes Skoledistrikter bliver sammenlagt, derfor har behovet for at inaktivere Distrikter og faktisk også Lokalområder i TM Sund taget til.

Med denne mulighed for at inaktivere et Distrikt og evt. et Lokalområder, kan kommunen nu selv gennemføre strukturændringerne som de skal udmønte sig i TM Sund.

Distrikter kan stadigvæk ikke slettes, når der er oprettet aktiviteter og stamkort med tilknytninger til Distriktet.

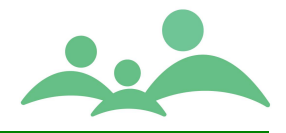

### Sprog

Flere steder i TM Sund skal der oplyses sprog. De fleste steder kan man vælge et sprog i en valgboks. Valgboksene indeholder kun de sprog, der er oprettet her under Sprog.

Sprog skærmbilledet ser sådan ud:

| Søg 101104X000    | Lokalområder | Distrikter Sprog |         |                           |
|-------------------|--------------|------------------|---------|---------------------------|
|                   |              |                  | TM Sund |                           |
|                   |              |                  |         | Onsdag d. 25 januar Uge 4 |
| Navn              | Navn         | Svensk           |         |                           |
| Dansk             |              |                  |         |                           |
| Engelsk<br>Fransk | Forkortelse  | s                |         |                           |
| Norsk             |              |                  |         |                           |
| Svensk<br>Slet    |              |                  |         |                           |

#### **Opret sprog**

- 1. Peg med musen ude i venstre kolonne og lav et højreklik.
- 2. Vælg Opret og indtast sprognavn og landeforkortelse.
- 3. Gem det indtastede ved at trykke på Gem eller benyt Ctrl+s

#### Slet sprog

- 1. Peg med musen ude i venstre kolonne og lav et højreklik.
- 2. Vælg Slet og følgende advarsel vil komme:

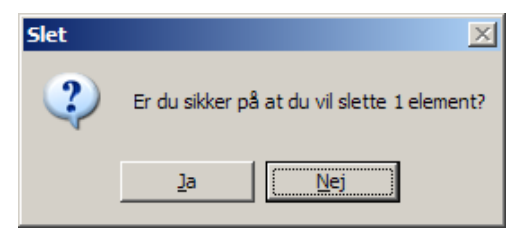

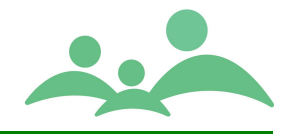

### Aktivitetstyper

Aller aktiviteter i TM Sund oprettes med en aktivitetstype, der relaterer sig til aktivitetens udførelse. Aktivitetstyperne bestemmer desuden om aktiviteten optælles til Aktivitetsstatistikken over langt de fleste aktiviteter i sundhedsplejen.

TM Sund har allerede fra start oprettet de Aktivitetstyper, der tælles op til statistikken, Aktivitetsstatistik. Aktivitetstyperne har fået betegnelserne direkte efter de gamle begreber som Sundhedsstyrelsen benyttede i forbindelse med den gamle indberetning af sundhedsplejens ydelser. Aktivitetstyperne må ikke slettes, hvis man ønsker at benytte standardstatistikken.

|                                    |        |               |                                             |             |           |       | Mandag d. 13 marts Ug |
|------------------------------------|--------|---------------|---------------------------------------------|-------------|-----------|-------|-----------------------|
| Navn                               | Arkive | News          | tionmohorga                                 |             |           |       |                       |
| Administration*                    | Nej    | Navn n        | njenimebesøg                                |             |           | Farve |                       |
| Andre initiativer overfor forældre | Nej    |               |                                             |             | e         |       |                       |
| Barsel / Tidligt besøg             | Nej    | Aktiviteter   | af denne type, skal default foreslås 7      | dage ude i  | fremtiden |       |                       |
| FD- visitationssamtale*            | Nej    |               |                                             |             |           |       |                       |
| Graviditetsbesøg                   | Nej    | Aktiviteter a | af denne type tager typisk 75 minutt        | er          |           |       |                       |
| Henvisning til andre               | Nej    |               |                                             |             |           |       |                       |
| Henvisning til egen indsats        | Nej    |               |                                             |             |           |       |                       |
| Hjemmebesøg                        | Nej    | 🗌 🗀 Til denne | e aktivitetstype skal typisk bruge distrikt | Adminis     | stration  | *     |                       |
| Hjemmebesøg behov                  | Nej    |               |                                             |             |           |       |                       |
| Konsulent: hygiejne                | Nej    | Denne al      | ktivitetstype udføres typisk af:            | adm 1       |           | ×     |                       |
| Konsulent: konkret rådgivning børn | Nej    |               |                                             | adina       |           | · ·   |                       |
| Konsulent: sundhed og trivsel      | Nej    | La seule ce   |                                             |             |           |       |                       |
| Konsultation                       | Nej    | Artale SP     | 15                                          |             |           |       |                       |
| Møde med gruppe                    | Nej    |               |                                             |             |           |       |                       |
| Møde med vordende forældre         | Nej    | Bruges til    | Børn 🌐 🗧                                    |             |           |       |                       |
| Møde/kursus                        | Nej    |               |                                             |             |           |       |                       |
| Samtale/undersøgelse               | Nej    | Når denne a   | aktivitetstype bruges i udskrifter, skal de | n beteanes: |           |       |                       |
| Samtale/undersøgelse behov         | Nej    |               |                                             |             |           |       |                       |
| Sundhedspædagogiske aktiviteter    | Nej    |               |                                             |             |           |       |                       |
| Tværfagligt samarbejde             | Nej    |               |                                             |             |           |       |                       |
| Åbent hus                          | Nej    | Unio udolorie | ften sives muliched for en hert ferklaring  |             |           |       |                       |
|                                    |        | IN USKIII     | iten giver munghed for en kort forklaring   |             |           |       |                       |
|                                    |        |               |                                             |             |           |       |                       |
|                                    |        | 11            |                                             |             |           |       |                       |
|                                    |        |               |                                             |             |           |       |                       |
|                                    |        |               |                                             |             |           |       |                       |
|                                    |        | 11            |                                             |             |           |       |                       |

Der kan dog være behov for at oprette sine egne Aktivitetstyper, fx vil nogen have brug for at oprette en Aktivitetstype der hedder Telefontid.

#### **Opret Aktivitetstype**

- 1. Stå med musen i højre kolonne, lav et højreklik og markér Opret og tryk Enter
- 2. Indtast nu det navn eller begreb du vil benytte, når du opretter en ny aktivitet.
- 3. Vælg tiden der passer til den aktuelle aktivitetstype. Ved oprettelse af Ny aktivitet vil tiden automatisk foreslå det antal minutter er angivet ved Aktivitetstypen.
- 4. Vælg farve på aktivitetstypen. Nogle kommuner har valgt at tematisere aktivitetstypernes farve. F.eks. giver de alle aktivitetstyper der relaterer sig til

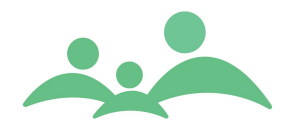

småbørn farven rød, mens skolebørn får farven grøn, gruppeaktiviteter farven orange osv.

- 5. Gem det indtastede ved at trykke på Gem eller Ctrl+s
- Hvis den enkelte sundhedspleje beslutter sig for ikke længere at benytte aktiviteter af en bestemt aktivitetstype, kan der sættes flueben i 'Arkiveret – bruges ikke til nye aktiviteter'.
- 7. Slet aldrig en aktivitetstype! Men Arkiver den i stedet.

Sæt flueben i feltet Og så vil aktivitetstypen ikke kunne bruge fremover til nye aktiviteter.

- 8. Hvis du ændre i en aktivitetstype, altså i teksten på en aktivitetstype vil alle gamle aktiviteter booket med denne type blive ændret. Derfor vil det være mere korrekt at arkivere aktivitetstypen og oprette en ny, hvis ændringer er nødvendige.
- 9. Der er mulighed for at angive om Aktivitetstypen skal bruges til Aktiviteter booket på børn eller forældre eller begge dele. Dette kan vælges her:

Bruges til 🛛 🛛 👋

Som udgangspunkt er alle gamle Aktivitetstyper sat til at kunne bruges i relation til både børn og forældre.

10. For Kommuner med NemSMS/Digital Post kan der udvælges, hvilke Aktivitetstyper der skal udløse en aftale påmindelses sms dagen inden aftalen finder sted.

Som udgangspunkt udsendes der ingen aftale påmindelses sms'er, hvis der

ikke er sat flueben i denne ☑ Aftale SMS

under hver Aktivitetstype.

Det vil stadigvæk være sådan at bookingStatus skal være mellem 200 og 599, før der udsendes aftale påmindelses sms'er.

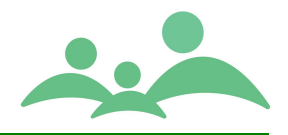

### Brugere

For at kunne åbne (logge sig ind i) TM Sund, skal man være oprettet som bruger.

I forbindelse med ibrugtagningen af TM Sund vil der, i de fleste tilfælde fra begyndelsen af være oprettet brugere svarende til de fagpersoner, der skal benytte systemet.

Det er vigtigt at alle brugere, der oprettes i TM Sund benytter de samme initialer, som de benytter generelt i kommunens elektroniske systemer. Brugerlogin benyttes nemlig også i forbindelse med integrationen til kommunens sikkerhedssystem, ActiveDirectory.

Man skal ikke slette en bruger, selv om brugeren ikke længere er ansat i kommunen. Ved ansættelsesophør i kommunes sundhedspleje skal brugeren gøres inaktiv. Når brugeren ikke skal slettes, er det fordi der er booket aftaler på vedkommende, og disse aftaler skal optælles til kommunens samlede statistik.

#### **Opret bruger**

- 1. Åben menupunktet Administration, tryk med venstre musetast eller benyt Alt+a
- 2. Vælg Brugere, benyt enten piletasterne + Enter eller tryk på b og følgende skærmbillede åbner:

| Bru  | gere               |                       |                 |    |                            |           |                     |
|------|--------------------|-----------------------|-----------------|----|----------------------------|-----------|---------------------|
|      |                    |                       |                 |    |                            | TM Sund   |                     |
|      |                    |                       |                 |    |                            | Mandag d. | 29 november Uge 48) |
| Id 🔺 | Navn 🔨             | ID                    | 33              |    |                            |           |                     |
| 1    | Mie Gellert Ander: |                       | 55              |    |                            |           |                     |
| 2    | Inger Marie Larse  | Navn                  | Annedorte Hybel |    |                            |           |                     |
| 3    | Anette Pedersen    |                       |                 |    |                            |           |                     |
| 4    | Anne Mette Plovg   | Initialer             | ahy             |    |                            |           |                     |
| 5    | Lene Nørgaard Pe   |                       |                 |    |                            |           |                     |
| 6    | Hanne Sloth Bak    | Login ID              | aby             |    |                            |           |                     |
| 7    | Karen Marie Olese  | Login ID              | any             |    |                            |           |                     |
| 8    | Annette Kobberø    | _                     |                 |    |                            |           |                     |
| 9    | Inger Lund         | Туре                  | × 1             |    |                            |           |                     |
| 10   | Jytte Moeslund     |                       |                 |    |                            |           |                     |
| 11   | Ruth Fibiger Olese | Telefon               | 26259625        |    |                            |           |                     |
| 12   | Ellen Olsen        | 4145                  |                 |    |                            |           |                     |
| 13   | Bodil Damm Møruj   | Aktiv                 | ✓               |    |                            |           |                     |
| 14   | Bodil Bach Henrik  | مالية المالية المسيحة | 1               |    | Tiller, the till felore de |           |                     |
| 15   | Lotte Althof Svenc | Alle lokalomrad       | ler             |    | Tilknyttet til følgende    |           |                     |
| 16   | Annalise Lund      | Opsamling             |                 |    | Administration             |           |                     |
| 1/   | Ruth Brolund       | test                  |                 |    | Vejle Midt /2              |           |                     |
| 18   | Kirsten Taps       |                       |                 |    | Vejle Nord /1              |           |                     |
| 19   | Dorthe Erbou Køgi  |                       |                 |    | Vejle Øst 73               |           |                     |
| 20   | Appetto Justosop   |                       |                 |    |                            |           |                     |
| 22   | Sucanna Datarcan   |                       |                 |    |                            |           |                     |
| 22   | Birthe Svendsen    |                       |                 |    |                            |           |                     |
| 24   | Anne Merete Linde  |                       |                 |    |                            |           |                     |
| 25   | Inge Pingel        |                       |                 |    |                            |           |                     |
| 26   | Pia Teute          |                       |                 |    |                            |           |                     |
| 27   | Randi Alstrup      |                       |                 | >> |                            |           |                     |
| 33   | Annedorte Hybel    |                       |                 |    |                            |           |                     |

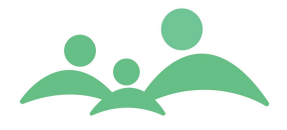

3. Marker en tilfældig bruger og tryk på højre musetast og følgende valgmulighed bliver tilgængelighed:

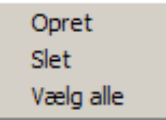

4. Vælg Opret og skærmbilledet vil nu fortælle ved hjælp af de røde advarsler, hvilke felter som <u>skal</u> udfyldes.

| Bru  | gere               |   |                                           |       |              |              |      |
|------|--------------------|---|-------------------------------------------|-------|--------------|--------------|------|
|      |                    |   |                                           | TM Su | nd           |              |      |
|      |                    |   |                                           |       | M            |              |      |
|      |                    |   |                                           |       | Mandag d. 29 | november Uge | 148) |
| Id 🔺 | Navn .             | ^ |                                           |       |              |              |      |
| 1    | Mie Gellert Ander: |   |                                           |       |              |              |      |
| 2    | Inger Marie Larse  |   | Navn                                      |       |              |              |      |
| 3    | Anette Pedersen    |   | <b>~</b>                                  |       |              |              |      |
| 4    | Anne Mette Plovg   |   | Initialer 🕒                               |       |              |              |      |
| 5    | Lene Nørgaard Pe   |   |                                           |       |              |              |      |
| 6    | Hanne Sloth Bak    |   | Login ID                                  |       |              |              |      |
| 7    | Karen Marie Olese  |   |                                           |       |              |              |      |
| 8    | Annette Kobberø    |   | Tura                                      |       |              |              |      |
| 9    | Inger Lund         |   | i ýpe                                     |       |              |              |      |
| 10   | Jytte Moeslund     |   |                                           |       |              |              |      |
| 11   | Ruth Fibiger Olese |   | Telefon                                   |       |              |              |      |
| 12   | Badil Domm Maru    |   | Aktiv                                     |       |              |              |      |
| 14   | Bodil Bach Henrik  |   |                                           |       |              |              |      |
| 15   | Lotte Althof Svend |   | Alle lokalområder Tilknyttet til følgende |       |              |              |      |
| 16   | Annalise Lund      |   | Administration                            |       |              |              |      |
| 17   | Ruth Brolund       |   | Opsamling                                 |       |              |              |      |
| 18   | Kirsten Taps       |   | test                                      |       |              |              |      |
| 19   | Dorthe Erbou Røge  |   | Veile Midt /2                             |       |              |              |      |
| 20   | Karen S. Jeppeser  |   | Vejle Nord /1                             |       |              |              |      |
| 21   | Annette Justesen   |   | Vejle Øst /3                              |       |              |              |      |
| 22   | Susanne Petersen   |   |                                           |       |              |              |      |

- 5. ID nummer skal være unikt, og har nummeret først været brugt én gang, kan det ikke bruges igen.
- 6. Initialer og Login ID vil det være fornuftige at lade være identiske. Login ID skal være det samme som når brugeren logger på kommunens netværk
- 7. Type benyttes ikke til noget for nærværende.
- 8. Sæt markering ud for Aktiv
- 9. Afslut oprettelsen ved at gemme det indtastede, benyt Gem knappen eller Alt+g eller Ctrl+s.
- 10. Tilknyt efterfølgende lokalområder til brugeren, ved at markere det/de lokalområder som brugeren skal arbejde i og flyt lokalområdet over i boksen 'Tilknyttet til følgende' ved hjælp af pilen.
- 11. Afslut tilknytningen ved at gemme tilføjelserne, benyt Gem knappen eller Alt+g eller Ctrl+s.

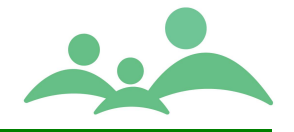

#### Inaktiver bruger

Når en bruger stopper i kommunens sundhedspleje, vil brugeren automatisk blive udelukket fra TM Sund, når brugerne bliver slettet i kommunens ActiveDirectory.

Men derfor skal brugeren alligevel inaktiveres i TM Sund, så vedkommende ikke bliver ved med at optræde i diverse dropdown lister i TM Sund.

- 1. Åben menupunktet Administration og vælg Brugere, benyt Alt+a og derefter b, så åbner du Brugere
- 2. Marker den bruger der ikke længere skal være i TM Sund, fjern de tilknyttede Lokalområder, benyt pilene retur, så boksen med Tilknyttede til følgende er tom.
- 3. Fjern flueben i Aktiv og gem ændringen, benyt Gem knappen, Alt+g eller Ctrl+s.
- 4. Du skal efterfølgende åbne Tilgængelighed og afslutte brugerens tilgængelig pr. aftrædelsesdato.

#### Visning af Alle/Aktive/Arkiverede brugere

Som noget helt nyt kan nu se en kolonne med angivelse af om brugeren er Aktiv eller Arkiveret.

Som udgangspunkt vises kun de Aktive brugere, men du kan ved hjælp at et højreklik vælge at få vist enten Alle, kun Aktive eller kun Arkiverede.

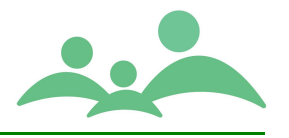

### Lande

Landelisten i TM Sund er oprettet fra start, og er den officielle landeliste som er godkendt af Udenrigsministeriet. Det betyder bl.a. at England, Skotland og Wales ikke findes på listen, da den officielle betegnelse er <u>Storbritannien</u>.

Brugerne har ikke mulighed for selv at vedligeholde listen, da man så kunne risikere, at landenavne blev stavet forskelligt og dermed fik ødelagt muligheden for at generere statistik ud fra landenavne.

Hvis du har brug for at danne dig det fulde overblik over landelisten, kan den udskrives.

Gør følgende:

- 1. Åben menupunktet Administration ved hjælp af Alt+a, vælg Lande ved tryk på l eller ved at vælge med piletasterne og tryk Enter.
- 2. Benyt Ctrl+p og du får listen vist i et printformat, som du kan vælge at udskrive.

Listen fylder 4 sider.

| Brugere Aktiviteter Lande | )               |                              |
|---------------------------|-----------------|------------------------------|
|                           | L.              |                              |
|                           |                 | TM Sund                      |
|                           |                 | Tirsdag d. 29 august Uge 35) |
| Navn                      |                 |                              |
| - ID                      | 195             |                              |
| Portugal                  |                 |                              |
| Puerto Rico               |                 |                              |
| Qatar Na                  | Spanien Spanien |                              |
| Réunion                   |                 |                              |
| Rumænien                  | rkortelse ES    |                              |
| Rusland                   | Lo Lo           |                              |
| Rwanda                    |                 |                              |
| Saint Helena              |                 |                              |
| Saint Lucia               |                 |                              |
| Saint Pierre og Miguelor  |                 |                              |
| Saint Vincent og Grenac   |                 |                              |
| Salomonøerne              |                 |                              |
| Samoa                     |                 |                              |
| San Marino                |                 |                              |
| São Tomé og Príncipe      |                 |                              |
| Saudi-Arabien             |                 |                              |
| Schweiz                   |                 |                              |
| Serbien og Montenegro     |                 |                              |
| Sevchellerne              |                 |                              |
| Sierra Leone              |                 |                              |
| Singapore                 |                 |                              |
| Slovakiet                 |                 |                              |
| Slovenien                 |                 |                              |
| Somalia                   |                 |                              |
| South Georgia og De Sy    |                 |                              |
| Sri Lanka                 |                 |                              |
| Sudan                     |                 |                              |
| Surinam                   |                 |                              |
| Svalbard og Jan Mayen     |                 |                              |
| Sverige                   |                 |                              |
| Swaziland                 |                 |                              |
| Sydatrika                 |                 |                              |
| Sydkorea                  |                 |                              |
| Tadsiikistan              |                 |                              |
| Taiwan                    |                 |                              |
| Tanzania 🚽                |                 |                              |
|                           |                 | <u>G</u> em                  |

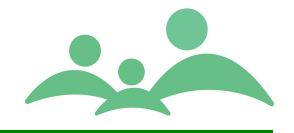

### Kommuner

Kommuneoplysninger findes i TM Sund fra start og der kan ikke redigeres i kommuneoplysningerne.

Eventuelle ønsker om tilføjelser af kommuneoplysninger kan leveres til TM Care, som så vil indtaste oplysningerne i databasen og udsende de tilføjede oplysninger med den efterfølgende version af TM Sund.

Der kom pr. 1. januar 2007 komme en generel opdatering af kommuneoplysninger i forbindelse med kommunesammenlægningen.

Kommune skærmbilledet ser sådan ud:

| Søg 210606X000    | Kommuner  |                         |             |
|-------------------|-----------|-------------------------|-------------|
|                   |           |                         |             |
|                   |           | TM Sund                 |             |
|                   |           | Onsdag d. 30 august Uge | <b>35</b> ) |
| Navn              |           |                         |             |
| Suel              | ID        | 631                     |             |
| Svendborg         |           |                         |             |
| Svinninge         | Naur      | V-sl_                   |             |
| Sydals            | Navn      | Vejre                   |             |
| Sydfalster        |           |                         |             |
| Sydlangeland      | Туре      | 0                       |             |
| Smby              |           |                         |             |
| Søllerød          | Adresse   |                         |             |
| Sønderborg        |           |                         |             |
| Sønderhald        |           |                         |             |
| Søndersø          | Postnr    | 7100                    |             |
| Them              |           |                         |             |
| Thula             | By        |                         |             |
| Thyborgn-Harbogre |           |                         |             |
| Thyholm           | Ermail    |                         |             |
| Tinglev           | C-IIIaII  |                         |             |
| Tjele             | - 1 6     |                         |             |
| Tommerup          | leleton   |                         |             |
| Transkor          |           |                         |             |
| Trehøie           | Fax       |                         |             |
| Trundholm         |           |                         |             |
| Tølløse           | Kommentar |                         |             |
| Tønder            |           |                         |             |
| Tørring-Uldum     |           |                         |             |
| Ulfborg-Vemb      |           |                         |             |
| Ullerslev         |           |                         |             |
| Umanak            |           |                         |             |
| Uoplyst kommune   |           |                         |             |
| Uoplyst kommune   |           |                         |             |
| Uoplyst kommune   |           |                         |             |
| Vallensbæk        |           |                         |             |
| Vallø             |           |                         |             |
| Vamdrup           |           |                         |             |
| Varde             |           |                         |             |
| Vejen             |           |                         |             |
| Vejle             |           | Gem                     |             |
|                   |           |                         | - 1         |

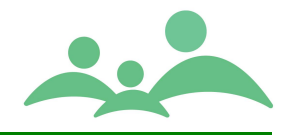

### Tilgængelighed

Der er mulighed for at oprette tilgængelighed for andre end sig selv, hvis man har administrator rettigheder, hvilket de fleste superbrugere har i de enkelte sundhedsplejere.

Den enkelte bruger kan selv oprette og ændre i deres tilgængelighed, ved at gå direkte på Tilgængelighed fra hovedvinduet. I sådan et tilfælde vil overskriften på fanen fx være 'Tilgængelighed for ahy'.

Advarsler i Kalenderen hænger sammen med Tilgængelighed, og nu kan den enkelte bruger vælge helt at blive fri for Advarslerne i Kalenderen – og dermed helt fravælge at benytte Tilgængelighed. Dette fravælges under Fil/Indstillinger/Aftaler.

Opretter du tilgængelighed for en anden end dig selv, vil overskriften på fanen bare være 'Tilgængelighed'.

For at oprette tilgængelighed for andre skal du gå via menu knappen 'Administration' og vælge 'Tilgængelighed'.

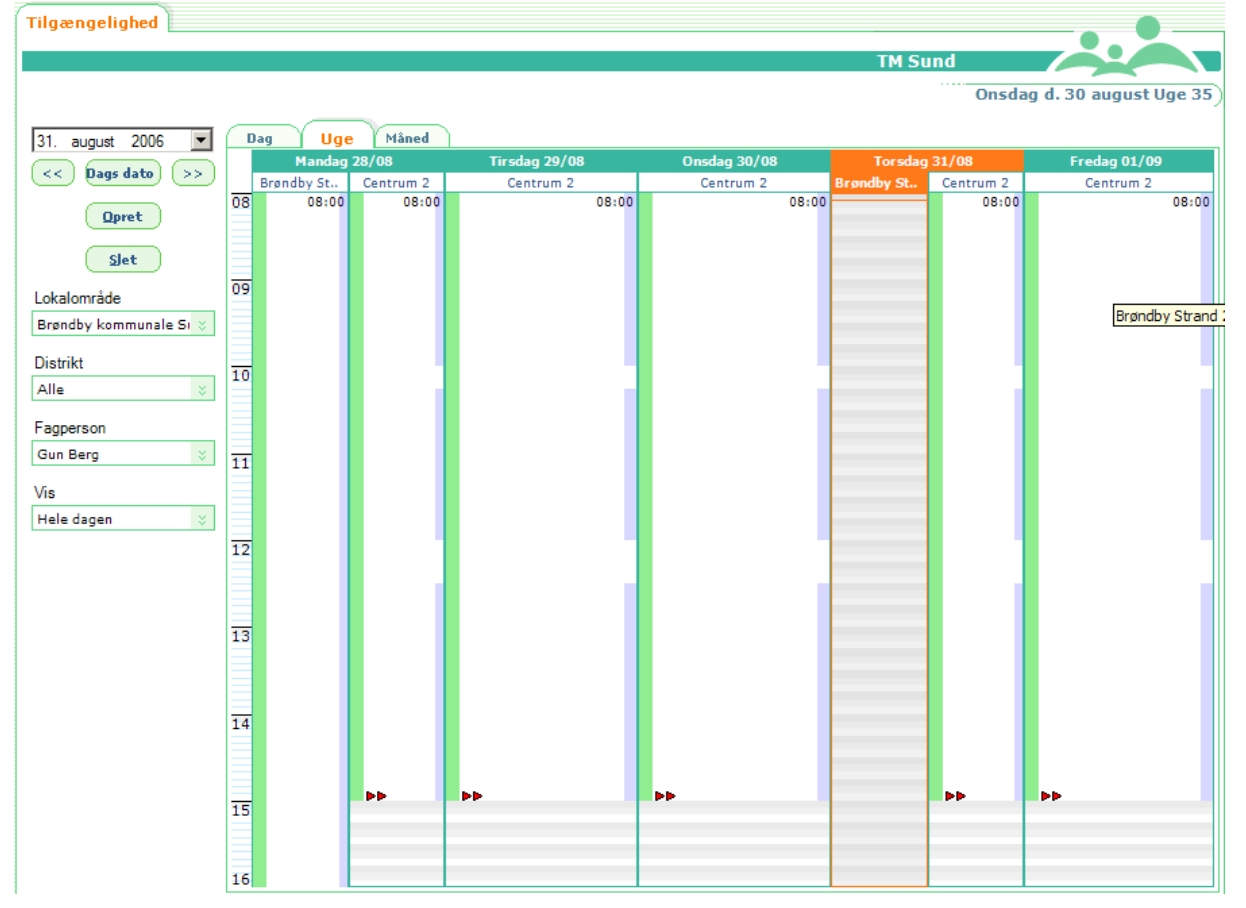

Skærmbilledet vil så se sådan ud:

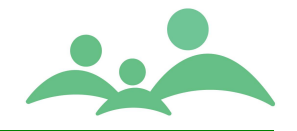

#### Opret Tilgængelighed for en anden

- 1. Du kan med fordel vælge lokalområde og fagperson inden du trykker på knappen Opret.
- 2. Vælg Opret ved hjælp af venstre musetast eller Alt+o
- 3. Nu åbnes følgende indtastningsbillede:

| Ny tilgænge الحية.<br>Tilgængeligh | elighed - TM Sund v1.1.1.255            |
|------------------------------------|-----------------------------------------|
| Ressource                          | r                                       |
| Lokalområde                        | ×                                       |
| Distrikt                           | Brøndby Strand 1                        |
| Fagperson                          | Gun Berg 😵                              |
| Periode                            |                                         |
| Dato fra                           | 28. august 2006 💌 til 28. august 2006 💌 |
| к                                  | 08:00 til 08:05 til                     |
| Ugedag                             | Mandag 🛛 🕹                              |
| Gældende for                       | Alle 🛛 🗧 uger                           |
| Status                             | Til stede 🛛 🕹                           |
|                                    | <u>G</u> em <u>Annuller</u>             |

- 4. Nu kan du bruge Tab-tasten for at bevæge dig fra et felt til et andet. Vælg Lokalområde, Distrikt og Fagperson.
- 5. Indtast periode. Du kan flytte cursoren fra dag til måned til år ved hjælp af piletasterne. Måned kan du angive ved et tal, så finder programmet sel ud af hvilken måned du mener. Årstal kan du nøjes med at skrive sidste tal fx 6 for år 2006. Dato kan selvfølgelig også vælges i datovælgeren, som du finder ved tryk på den lille pil ud for datoen.
- 6. Indtast dernæst tidsinterval. Du kan flytte cursoren fra timer til minutter ved hjælp af piletasterne. Tidsintervallet skal angives som time:minutter.

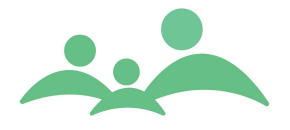

- 7. Vælg ugedag. Det er en fordel at oprette tilgængelighed for hver enkelt ugedag.
- 8. Vælg om tilgængeligheden skal gælde for alle, lige eller ulige uger.
- 9. Vælg Status for tilgængeligheden. I de fleste tilfælde skal du angive status 'Til stede'
- 10. Følgende status muligheder findes:
  - Til stede
  - Ej til stede overstyrer Til stede
  - Væk overstyrer Til stede
  - Extra til stede overstyrer alle øvrige
- 11. Gem det indtastede ved at trykke på Gem eller benyt Alt+g
- 12. Gentag proceduren for hver dag. Benyt eventuelt Kopier.
- 13. Når du har oprettet tilgængelighed en dag som du gerne vil kopiere, klippe eller slette, kan du gøre dette ved at markerer tilgængeligheden og lav et højreklik og diverse muligheder kommer frem:

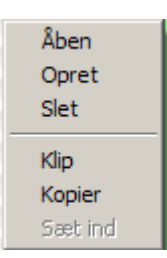

- 14. Ved Klip fjerner du tilgængeligheden fra denne position og kan indsætte den et andet sted.
- 15. Ved kopier laver du en tilgængelighed, der er identisk med den, du allerede har lavet, og kan indsætte den lige der, hvor du vil.
- 16. Ved slet fjernes tilgængeligheden helt og kan ikke genskabes igen.

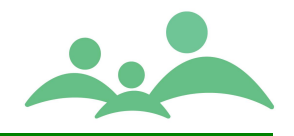

### Brevflet

Der er mulighed for at brevflette TM Sund data med Word.

I TM Sund findes der i grundpakken wordskabeloner som kan bruges til at arbejde videre på, hvilket gør det nemmere at oprette nye skabeloner til brug inde fra TM Sund.

Hvis man åbner følgende sti C:\Programmer\TM Care\TM Sund\WordTemplate vil man kunne finde følgende dokumenter:

| Navn 🔺                  | Størrelse | Туре                 | Ændret den       |
|-------------------------|-----------|----------------------|------------------|
| Eksempel.dot            | 84 KB     | Microsoft Office Wo  | 28-01-2009 15:26 |
| 🗐 Readme - Brevflet.txt | 3 KB      | Tekstdokument        | 28-01-2009 15:54 |
| TMCare.dot              | 56 KB     | Microsoft Office Wo  | 28-01-2009 12:11 |
| 🖼 TMSundTest.csv        | 3 KB      | Microsoft Office Exc | 28-01-2009 13:03 |

Man kan benytte Eksempel.dot som udgangspunkt for alle sundhedsplejens skabeloner. I Eksempel.dot finder man alle de fletfelter der laves fletbreve med fra TM Sund.

| Barn CPR :             | «barn_cpr»             |
|------------------------|------------------------|
| Barn Fdag:             | «barn_fdato»           |
| Barn navn:             | «barn_fornavn»         |
| Barn Efter navn:       | «barn_efternavn»       |
| Barn kaldenavn:        | «barn_kaldenavn»       |
| Barn Adresse:          | «barn_adresse»         |
| Barn Postnr:           | «barn_postnr»          |
| Barn By:               | «barn_bynavn»          |
| Barn TLF:              | «barn_telefon»         |
| Barn Email:            | «barn_email»           |
| Barn status:           | «barn_status»          |
| Barn distriktnavn:     | «barn_distriktnavn»    |
| Barn lokanlomr postnr: | «barn_lokalomr_postnr» |
| Barn lokal bynavn:     | «barn_lokalomr_by»     |
| Far fornavn:           | «far_fornavn»          |
| Far Efternavn:         | «far_efternavn»        |
| Far Adresse:           | «far_adresse»          |
| Far postnr:            | «far_postnr»           |
| Far bynavn:            | «far_bynavn»           |
| Far mobil:             | «far_mobil»            |
| Far Email:             | «far_email»            |
| Far status:            | «far_status»           |
| Mor fornavn:           | «mor_fornavn»          |
| Mor Efternavn:         | «mor_efternavn»        |
| Mor Adresse:           | «mor_adresse»          |
|                        |                        |

#### Fletfelterne omfatter:

TM Care a/s Niels Hemmingsens Gade 9, 4. 1153 København K tlf. 3344 8555 www.tmcare.dk

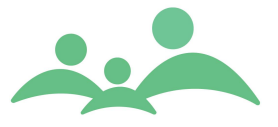

| Mor postnr:            | «mor_postnr»                          |
|------------------------|---------------------------------------|
| Mor bynavn:            | «mor_bynavn»                          |
| Mor Mobil:             | «mor_mobil»                           |
| Mor Email:             | «mor_email»                           |
| Mor status:            | «mor_status»                          |
| Værge fornavn:         | «vaerge_fornavn»                      |
| Værge Efternavn:       | «vaerge_efternavn»                    |
| Værge adresse:         | «vaerge_adresse»                      |
| Værge Postnr:          | «vaerge_postnr»                       |
| Værge bynavn:          | «vaerge_bynavn»                       |
| Værge Mobil:           | «vaerge_mobil»                        |
| Værge Email:           | «vaerge_email»                        |
| Værge Status:          | «vaerge_status»                       |
| B Værge fornavn:       | <pre>«beskikket_vaerge_fornavn»</pre> |
| B Værge efternavn:     | «beskikket_vaerge_efternavn»          |
| B Værge adresse:       | «beskikket_vaerge_adresse»            |
| B Værge Postnr:        | <pre>«beskikket_vaerge_postnr»</pre>  |
| B Værge bynavn:        | «beskikket_vaerge_bynavn»             |
| B Værge mobil:         | «beskikket_vaerge_mobil»              |
| B Værge Email:         | «beskikket_vaerge_email»              |
| B Værge Status:        | <pre>«beskikket_vaerge_status»</pre>  |
| Grp fagperson2:        | «gruppe_fagperson2_navn»              |
| Grp Fagperson1:        | «gruppe_fagperson1_navn»              |
| Grp fagperson3:        | «gruppe_fagperson3_navn»              |
| Grp aktivitet1 tid:    | «gruppe_aktivitet1_datotid»           |
| Grp aktivitet 1notat:  | «gruppe_aktivitet1_notat»             |
| Grp aktivitet2 tid:    | «gruppe_aktivitet2_datotid»           |
| Grp aktivitet 2notat:  | «gruppe_aktivitet2_notat»             |
| Grp aktivitet tid3:    | «gruppe_aktivitet3_datotid»           |
| Grp aktivitet notat3:  | «gruppe_aktivitet3_notat»             |
| Grp aktivitet tid4:    | «gruppe_aktivitet4_datotid»           |
| Grp aktivitet notat4:  | «gruppe_aktivitet4_notat»             |
| Grp aktivitet tid5:    | «gruppe_aktivitet5_datotid»           |
| Grp aktivitet notat5:  | «gruppe_aktivitet5_notat»             |
| Grp aktivitet tid6:    | «gruppe_aktivitet6_datotid»           |
| Grp aktivitet notat6:  | «gruppe_aktivitet6_notat»             |
| Grp aktivitet tid7:    | «gruppe_aktivitet7_datotid»           |
| Grp aktivitet notat7:  | «gruppe_aktivitet7_notat»             |
| Grp aktivitet tid8:    | «gruppe_aktivitet8_datotid»           |
| Grp aktivitet notat8:  | «gruppe_aktivitet8_notat»             |
| Grp aktivitet tid9:    | «gruppe_aktivitet9_datotid»           |
| Grp aktivitet notat9:  | «gruppe_aktivitet9_notat»             |
| Grp aktivitet tid10:   | «gruppe_aktivitet10_datotid»          |
| Grp aktivitet notat10: | «gruppe_aktivitet10_notat»            |
| Grp aktivitet tid11:   | «gruppe_aktivitet11_datotid»          |
| Grp aktivitet notat11: | «gruppe_aktivitet11_notat»            |
| Grp aktivitet tid12:   | «gruppe_aktivitet12_datotid»          |
| Grp aktivitet notat12: | «gruppe_aktivitet12_notat»            |
| Grp aktivitet tid13:   | «gruppe_aktivitet13_datotid»          |

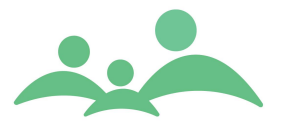

| Grp aktivitet notat13:            | «gruppe aktivitet13 notat»               |  |
|-----------------------------------|------------------------------------------|--|
| Grp aktivitet tid14:              | «gruppe aktivitet14 datotid»             |  |
| Grp aktivitet notat14:            | «gruppe aktivitet14 notat»               |  |
| Grp aktivitet tid15:              | «gruppe aktivitet15 datotid»             |  |
| Grp aktivitet notat15:            | «gruppe aktivitet15 notat»               |  |
| Grp aktivitet tid16:              | «gruppe aktivitet16 datotid»             |  |
| Grp aktivitet notat16:            | «gruppe_aktivitet16_notat»               |  |
| Grp aktivitet tid17:              | «gruppe_aktivitet17_datotid»             |  |
| Grp aktivitet notat17:            | «gruppe_aktivitet17_notat»               |  |
| Grp aktivitet tid18:              | «gruppe_aktivitet18_datotid»             |  |
| Grp aktivitet notat18:            | «gruppe_aktivitet18_notat»               |  |
| Grp aktivitet tid19:              | «gruppe_aktivitet19_datotid»             |  |
| Grp aktivitet notat19:            | «gruppe_aktivitet19_notat»               |  |
| Grp aktivitet tid20:              | «gruppe_aktivitet20_datotid»             |  |
| Grp aktivitet notat20:            | «gruppe_aktivitet20_notat»               |  |
| Gruppe navn:                      | «gruppe_navn»                            |  |
| Klasse skole:                     | «klasse_skole»                           |  |
| Klasse trin:                      | «klasse_trin»                            |  |
| Klasse retning:                   | «klasse_retning»                         |  |
| Klasselærer:                      | «klasselaerer»                           |  |
| KI_fagperson1navn:                | «klasse_fagperson1_navn»                 |  |
| Kl_fagperson2navn:                | «klasse_fagperson2_navn»                 |  |
| Kl_fagperson3navn:                | «klasse_fagperson3_navn»                 |  |
| Samtale Aktivitet tid:            | «samtale_aktivitet_datotid»              |  |
| Samtale Aktivitet sluttid:        | «samtale_aktivitet_slut_datotid»         |  |
| Samtale aktivitet notat:          | «samtale_aktivitet_notat»                |  |
| Samtale behov Aktivitet tid:      | «samtale_behov_aktivitet_datotid»        |  |
| Samtale behov Aktivitet slut tid: | «samtale_behov_aktivitet_slut_datotid»   |  |
| Samtale behov notat:              | «samtale_behov_aktivitet_notat»          |  |
| Barn Adresse gammel:              | «barn_adresse_gammel»                    |  |
| Barn postnr gammel:               | <pre>«barn_postnr_gammel»</pre>          |  |
| Barn bynavn gammel:               | «barn_bynavn_gammel»                     |  |
| Institutions navn:                | «institutions_navn»                      |  |
| Institutions type:                | <pre>«institutions_type»</pre>           |  |
| Ins. kontakt person:              | «institution_kontakt_person»             |  |
| Ins. fagperson1 navn:             | «institution_fagperson1_navn»            |  |
| Ins. fagperson2navn:              | <pre>«institution_fagperson2_navn»</pre> |  |
| Ins. fagperson3navn:              | «institution_fagperson3_navn»            |  |
| Bruger navn:                      | «bruger_navn»                            |  |

### Opret TM Sund brevskabelon

- 1. Åben Eksempel.dot og gem skabelonen med et nyt navn
- 2. Flyt alle fletfelterne fra Eksempel.dot til side 2.

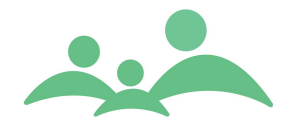

- 3. Design din skabelon gerne ved at kopiere fra andre skabeloner du tidligere har brugt i sundhedsplejens daglige arbejde.
- 4. Indsæt derefter fletfelterne der, hvor du gerne vil have fx navn og adresse skal være på brevet.
- 5. Slet de fletfelter du ikke skal bruge i den nye skabelon.
- Gem den nye skabelon med et sigende navn i mappen WordTemplate eller i den mappe som kommunen har angivet hvor brevskabeloner skabeloner skal ligge.

### Tilknyt brevskabelonen til TM Sund

1. Åben Administration / Nøgleord, vælg mergeFile, skærmbilledet ser sådan ud:

|                     | 1 Sund v2.0.3.255         |                                                                                                    |            | _ 🗆 🗡                       |
|---------------------|---------------------------|----------------------------------------------------------------------------------------------------|------------|-----------------------------|
| Fil Menu Administra | tion Hjælp                |                                                                                                    |            |                             |
| MENU                | Negleord                  |                                                                                                    |            |                             |
|                     |                           |                                                                                                    | 711.0      |                             |
| Søgning             |                           |                                                                                                    | TM Sund    |                             |
| Aktiviteter         |                           |                                                                                                    |            | Tirsdag d. 14 april Uge 16) |
| Kalender            | Nøgleord                  |                                                                                                    |            |                             |
|                     | merceFile                 | X Tilføi nøgleard Slet værdi                                                                                                  |            |                             |
| Grupper             | mergerine                 | (Driv) ingical geometric                                                                                                    |            |                             |
| Klasser             | I Idfalderum for pagleord |                                                                                                    |            |                             |
| Institutioner       |                           |                                                                                                    | I          |                             |
|                     | Tekst A                   | Værdi<br>Ci/Drogrammar/TM Caro/TM Sund/WordTamplata/Eksampal dat                                                              | Sortering  |                             |
| Outlook Synk.       | Mødregruppeindbydelse     | C:\Programmer\TM Care\TM Sund\WordTemplate\Descinpendot C:\Programmer\TM Care\TM Sund\WordTemplate\Mødregruppeindbydelse.dotx | 2          |                             |
| Offline             |                           |                                                                                                    |            |                             |
|                     |                           |                                                                                                    |            |                             |
| Hændelser           |                           |                                                                                                    |            |                             |
| Tilgængelighed      |                           |                                                                                                    |            |                             |
| Offline låse        |                           |                                                                                                    |            |                             |
|                     |                           |                                                                                                    |            |                             |
| Statistik           |                           |                                                                                                    |            |                             |
| Afslut              |                           |                                                                                                    |            |                             |
|                     |                           |                                                                                                    |            |                             |
|                     |                           |                                                                                                    | Slet værdi | Tilfei ny værdi             |
|                     |                           |                                                                                                    | Siec gera  |                             |
|                     | Rediger nøgleord          |                                                                                                    |            |                             |
|                     | Tekst Mødregrup           | peindbydelse                                                                                                    |            |                             |
|                     |                           |                                                                                                    |            |                             |
|                     | Værdi C:\Prograi          | nmer\TM Care\TM Sund\WordTemplate\Mødregruppeindbydelse.do                                                                    |            |                             |
|                     | Sortering 2               |                                                                                                    |            |                             |
|                     |                           |                                                                                                    |            |                             |
|                     |                           |                                                                                                    |            | Com undringer               |
|                     |                           |                                                                                                    |            | Tem senander                |
| <b>5</b> [          |                           |                                                                                                    |            |                             |
| Velkommen Anneo     | Iorte Hybei               |                                                                                                    |            |                             |

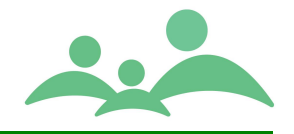

- 2. Vælg nu Tilføj ny værdi
- 3. Navngiv 'Tekst' det som du også tidligere brugt at kalde skabelonen, da du gemte den i WordTemplate mappen, det vil gøre det nemmere at huske hvad det er for en skabelon, du vil linke op imod.
- 4. Under 'Værdi' skal du angive stien til mappen WordTemplate og direkte til wordskabelonen. Denne sti kan være forskellig fra kommune til kommune, alt efter hvor kommunen har valgt at skabelonmappen skal ligge.
- 5. For at teste om skabelonen kan bruges fra TM Sund kan du gøre det fra Søgning.
- 6. Marker et par børn, højreklik og vælg Brevflet og tryk Enter eller venstre museklik.

| Hovedvindue - TM الحمد | 1 Sund v2.0.3.255 |                         |                                      |                         |                 |                      |                                                                                                    |
|------------------------|-------------------|-------------------------|--------------------------------------|-------------------------|-----------------|----------------------|----------------------------------------------------------------------------------------------------|
| Fil Menu Administrat   | tion Hjælp        |                         |                                      |                         |                 |                      |                                                                                                    |
| MENU                   | Nøgleord S        | øg                      |                                      |                         |                 |                      |                                                                                                    |
| Søgning                |                   |                         |                                      |                         |                 | TM Sun               | d                                                                                                    |
| Aktiviteter            |                   |                         |                                      |                         |                 |                      | Tirsdag d. 14 april Uge 16)                                                                                    |
| Kalender               | SØG - BØRN        |                         |                                      |                         |                 |                      |                                                                                                    |
| Grupper                | Søgekriterie      |                         |                                      |                         |                 |                      |                                                                                                    |
| Klasser                | Barn, CPR-nr.     |                         |                                      |                         |                 |                      |                                                                                                    |
| Institutioner          | Barn, fornavn     |                         |                                      |                         |                 |                      |                                                                                                    |
| Outlook Synk.          | Barn, efternavn   |                         |                                      |                         |                 |                      |                                                                                                    |
| Offline                | Status            | Alle                    | ×                                    |                         |                 |                      |                                                                                                    |
| Hændelser              |                   |                         |                                      |                         |                 |                      | Søg Ny søgning                                                                                                 |
| Tilgængelighed         | Avanceretsø       | gning Tilhører Adre     | sse Fagperson                        | Aktiviteter             |                 |                      |                                                                                                    |
| Offline låse           | Lokalområde       | Vejle Øst /3            | *                                    | Alle<br>Piger           | Arkivere        | lle 🖌<br>de 🗌        |                                                                                                    |
| Statistik              | Distrikt          | Damhaven                | *                                    | Drenge                  | Ikke-arkivere   | de 🗌 Alle 🖌 Aktive 🗌 | Passive                                                                                                    |
| Afslut                 | Født i perioden   | Fra                     | Til                                  | Uden gruppe tilknytning | , 🗆             |                      |                                                                                                    |
|                        | RESULTAT          |                         |                                      |                         |                 |                      |                                                                                                    |
|                        | CPR-nr. 🔺         | Fornavn                 | Efternavn                            | Adresse                 | Telefon         | Fagperson            |                                                                                                    |
|                        | 111081-X000       | Sofie                   | Manning                              |                         |                 | Annedorte Hybe       | el                                                                                                    |
|                        | 080696-X000       | Matilde Freja Theilmann | Hybel                                |                         |                 | Annedorte Hybe       |                                                                                                    |
|                        | 120606-Y000       | Viggo                   | Åben                                 |                         | 33448555        | Annedorte Hybe       | 1                                                                                                    |
|                        | 130107-X000       | Martine Frida           | 5                                    | evvej 36                |                 | Annedorte Hybe       | el de la companya de la companya de la companya de la companya de la companya de la companya de la companya de |
|                        | 070307-X000       | Alma                    | <ul> <li>Opret aktivitet(</li> </ul> | er) Brygge 18           | 33448555        | Annedorte Hybe       | el 🖉                                                                                                    |
|                        | 100707-Y000       | Laurits                 | Opret multi akti                     | viteter                 |                 | Annedorte Hybe       |                                                                                                    |
|                        | 080808-X000       | Unavngiven              | Tilfai til Offine-                   | 39                      | 7122 4555       | Annedorte Hybe       |                                                                                                    |
|                        | 101008-x000       | Sille                   |                                      | inste                   |                 | Annedorte Hybe       |                                                                                                    |
|                        | 100108-X000       | Unavingiven             | Lav statistik ud                     | I dek 12                | 12343666        | Annedorte Hybe       |                                                                                                    |
|                        | 180109-2000       | Unavergivet             | Eksporter                            | uvej oo                 | 2229 2425       | Annedorte Hybe       |                                                                                                    |
|                        | 100105 2000       | onaviigivet             |                                      |                         | 2225 5455       | Anneoorce rrybe      |                                                                                                    |
|                        |                   |                         | Print journal                        |                         |                 |                      |                                                                                                    |
|                        |                   |                         | Print liste                          |                         |                 |                      |                                                                                                    |
|                        |                   |                         | Brevflet                             |                         |                 |                      |                                                                                                    |
| 🔠 12 børn fundet       |                   |                         |                                      |                         |                 |                      |                                                                                                    |
| 🏄 Start 📴 🏉 🔕          | ) » 🥮 Annedo      | rte H 🔁 Århus           | Brugervejled                         | 🖸 🖓 WordTemplate        | 🛛 3 Microsoft 🗸 | Hovedvind            | lasc Paint S 🛛 < 😸 🔊 🔂 🎦 21:01                                                                                 |

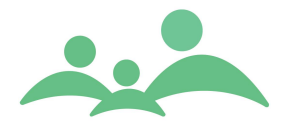

7. Derefter skal du vælge din brevskabelon i følgende skærmbillede:

| دهه Vælg skabe | lon - TM Sund v2.0.3.255 |               |   |
|----------------|--------------------------|---------------|---|
| VÆLG SKABE     | LON                      |               |   |
|                |                          |               |   |
| Barn           | CPR                      | *             |   |
|                |                          | Elet Annullér | Ð |

8. Nu åbnes Word og for at brevfletningen skal kunne gennemføres skal nedenstående tekniske installationsbeskrivelse være fulgt.

#### Teknisk beskrivelse og betingelser for Brevfletning i TM Sund

-----

Softwarekrav: - Microsoft Word 2010/2013/2016 eller nyere

#### Installation

Der er to måder at bruge brevfletteskabelonen fra TM Sund.

1) Installér i Words startup folder, så makroerne er med hver gang Word Startes 2) Lave alle brevflette skabeloner så de er baseret på makroerne fra TMCare.dot

### Metode 1

Kopier filen TMCare.dot ind i words opstartskatalog. Dette er typisk "C:\Program Files\Microsoft Office\Office10\Startup".

Bemærk, afhængig af version af Word kan folderen hedde Office11, Office12 eller andet.

Efter filen er kopieret ind, startes word og det ses om der er to knapper i toolbaren der hedder "TM Sund Brevflet" og "TM Sund Datakilde".

#### Metode 2

-----

Ønskes makroen ikke installeret permanent, skal man lave alle brevflette-skabeloner så de er baseret på skabelonen TMCare.dot.

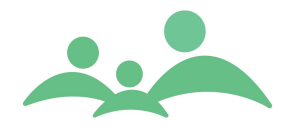

Dette gøres ved at starte Word, vælge "File->New...". Vælge "New from template: " og vælge "TMCare.dot".

Herefter laves brevflettedokumentet, og gemmes som ny skabelon.

#### Advarsel om makrosikkerhed

-----

For at kunne køre makroerne sikkert i Word, er makroerne digitalt underskrevet med TMCares OCES certifikat, der er udstedt af TDC.

I sikre installationer af Word vil der komme en advarsel om, at dokumentet indeholder makroer, og man skal vælge om man vil godkende udstederen eller ej. For at bruge makroen skal du godkende TMCares certifikat.

Dette skal gøres een gang, og derefter aldrig mere.

#### Nye skabeloner

------

Nye skabeloner kan laves ud fra dokumentet "Eksempel.dot", med datakilden "TMSundTest.csv" der begge ligger i WordTemplate mappen i TMSund installationen.

#### "Opening this document will run the SQL Statement ..."

-----

I senere versioner af Word kan man risikere at få denne advarsel når man åbner en skabelon.

Svar blot nej til dette.

Kun IT Afdelingen kan vælge at slå disse advarsler fra. Mere kan læses her: http://support.microsoft.com/kb/825765 TM Care a/s Niels Hemmingsens Gade 9, 4. 1153 København K tlf. 3344 8555 www.tmcare.dk

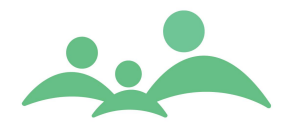

9. I Word skal du vælge Tilføjelsesprogrammer, hvor du vil finde følgende TM Sund Brevflet og TM Sund Datakilde:

|     | ) 🖬 🤊 - U        | 5) <del>-</del>  |            | Barn CPR.d      | lotx (Kompatibilitet | stilstand) - Micr | osoft Wor  | d                               | Tabelværktø    | jer       |
|-----|------------------|------------------|------------|-----------------|----------------------|-------------------|------------|---------------------------------|----------------|-----------|
|     | Startside        | Indsæt           | Sidelayout | Referencer      | Forsendelser         | Gennemse          | Vis        | Tilføjelsesprogrammer           | Design         | Layout    |
| TM  | Sund Brevflet TM | /I Sund Datakil  | lde        |                 |                      |                   |            |                                 |                |           |
|     |                  |                  |            |                 |                      |                   |            |                                 |                |           |
|     |                  |                  |            |                 |                      |                   |            |                                 |                |           |
|     | Brugerdefinerede | e værktøjslinjer |            |                 |                      |                   |            |                                 |                |           |
| L   |                  | 2 · · · 1 · · 1  | <u> 1</u>  | 2 - 1 - 3 - 1 🎢 | 5 6                  | 7 8               | • 9 🏛 • 10 | )• ∰ + 11 + + + 12 + + + 13 + + | 14 (1) (15 (1) | 16 1 17 1 |
|     |                  |                  |            |                 |                      |                   |            |                                 |                |           |
| ÷   |                  |                  |            |                 |                      |                   |            |                                 |                |           |
| -   |                  |                  |            |                 |                      |                   |            |                                 |                |           |
| - 2 |                  |                  |            |                 |                      |                   |            |                                 |                |           |
| -   |                  |                  |            |                 |                      |                   |            |                                 |                |           |
| -   |                  |                  |            |                 |                      |                   |            |                                 |                |           |
| -   |                  | +                |            |                 |                      |                   |            |                                 |                |           |
|     |                  |                  | Barn CPR : |                 | «barn_cpr»           |                   |            |                                 |                |           |
| -   |                  |                  |            |                 |                      |                   |            |                                 |                |           |

10. Vælg TM Sund Brevflet, og du vil konstatere om din skabelon fungerer efter hensigten, og har det design som du gerne vil have det skal have.

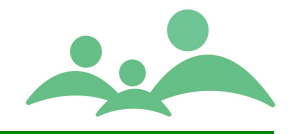

### Hjælpetekster til Udskolingsskema

Med denne nye Udskolingsjournal i TM Sund 3.4.0.255 er der indført et helt nyt element, nemlig helt konkrete Hjælpetekster som kan vises ved hvert felt på Udskolingsskemaet.

Hjælpeteksterne kan redigeres og kan findes her under Administration:

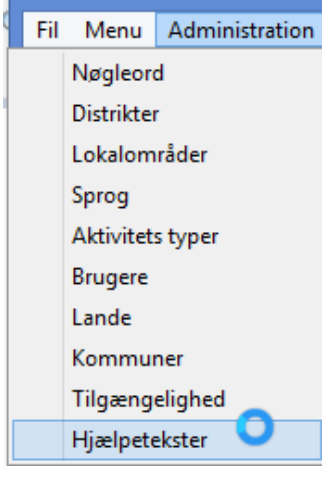

Siden til Hjælpetekster ser sådan ud:

| Hjælpet            | ekster       |                                                                                                    |                                                                                                    |                                                                                                    |                                                                                                    |                                                                                                    |                                                                                                    |
|--------------------|--------------|----------------------------------------------------------------------------------------------------|----------------------------------------------------------------------------------------------------|----------------------------------------------------------------------------------------------------|----------------------------------------------------------------------------------------------------|----------------------------------------------------------------------------------------------------|----------------------------------------------------------------------------------------------------|
|                    |              |                                                                                                    |                                                                                                    |                                                                                                    |                                                                                                    | TM                                                                                                    | Sund                                                                                                    |
|                    |              |                                                                                                    |                                                                                                    |                                                                                                    |                                                                                                    |                                                                                                    | Tirsdag d. 29 december Uge                                                                                                    |
| Modul ID           | Modul Navn 🔺 | ID Navn                                                                                                    |                                                                                                    |                                                                                                    |                                                                                                    |                                                                                                    |                                                                                                    |
| Modul ID<br>M11500 | Udskolin     | D Navn<br>269 M11<br>266 M11<br>264 M11<br>265 M11<br>264 M11<br>224 M11<br>223 M11<br>223 M11<br>253 M11<br>263 M11<br>263 M11<br>263 M11<br>264 M11<br>253 M11<br>264 M11<br>265 M11<br>265 M11<br>266 M11<br>267 M11<br>268 M11<br>268 M11<br>268 M11<br>268 M11<br>268 M11<br>268 M11<br>268 M11<br>268 M11<br>268 M11<br>268 M11<br>268 M11<br>268 M11<br>268 M11<br>268 M11<br>261 M11<br>261 M11<br>268 M11<br>268 M11<br>269 M11<br>268 M11<br>268 M11 | checkBoxQuestion3<br>checkBoxQuestion3<br>checkBoxQuestion1<br>checkBoxQuestion1<br>checkBoxQuestion2<br>textBoxEducationDesc<br>radioButtonNes<br>radioButtonNes<br>checkBoxQuestion3<br>checkBoxQuestion2<br>checkBoxQuestion2<br>checkBoxNtDIscussed<br>checkBoxNtDIscussed<br>checkBoxQuestion4<br>M11500.LeavingSchoolCo<br>QuestionsDiet.panelCenter<br>Spisning, kost og motion - s<br>Er der bekymring for den un<br>eller udøver den unge risiku<br>beskrives det nærmere i be<br>Det kan f.eks. handle om:<br>- At den unge lider af anore<br>eller har en anden overdrev<br>Men der sættes ikke kryds,<br>men f.eks. hele livet har vær | Spisning, kost og motion<br>Spisning, kost og motion<br>Spisning, kost og motion<br>Spisning, kost og motion<br>Sundhedspædagogisk unde<br>Sundhedspædagogisk unde<br>Sundhedspædagogisk unde<br>Sundhedspædagogisk unde<br>Savn / træthed - henvist<br>Søvn / træthed - henvist<br>Søvn / træthed - henvist<br>Søvn / træthed - henvist<br>Søvn / træthed - henvist<br>Søvn / træthed - henvist<br>Søvn / træthed - henvist<br>Søvn / træthed - ikke i brue<br>henvist<br>Søvn / træthed - ikke i brue<br>søvn / træthed - ikke i brue<br>søvn / træthe<br>søvn / træthe<br>søvn / træthe<br>søvn / træ | Er der bel<br>Er der bel<br>Er der bel<br>Fr der bel<br>Har der vi<br>Hvis der i<br>Er der bel<br>Under bel<br>Der sætte<br>set der bel<br>Der sætte<br>stion4 | cymring for der<br>cymring for der<br>cymring for der<br>cymring for der<br>cymring for der<br>cymring for der<br>særet et underv<br>kke har været<br>sættes kryds i<br>cymring for ele<br>sættes kryds i ikke<br>ID<br>Modul ID<br>Modul ID<br>Modul ID<br>motion,<br>ed, trøstespisr | n unges spise-, kost- og motionsvaner, elle<br>n unges spise-, kost- og motionsvaner, elle<br>n unges spise-, kost- og motionsvaner, elle<br>n unges spise-, kost- og motionsvaner, elle<br>sinngstilbud i forbindelse med udskolings<br>undervisningstilbud i forbindelse med udskolings<br>undervisningstilbud i forbindelse med udskolings<br>undervisningstilbud i forbindelse med udskolings<br>undervisningstilbud i forbindelse med udskolings<br>undervisningstilbud i forbindelse med udskolings<br>undervisningstilbud i forbindelse med udskolings<br>undervisningstilbud i forbindelse med udskolings<br>vens søvn vaner, beskrives det nærmere i<br>henvist, så oprettes en aktivitet hvor inds<br>vens søvn vaner, beskrives det nærmere i<br>henvist, så oprettes en aktivitet hvor inds<br>vens søvn vaner, beskrives det nærmere i<br>henvist, så oprettes en aktivitet hvor inds<br>vens søvn vaner, beskrives det nærmere i<br>henvist, så oprettes en aktivitet hvor inds<br>vens søvn vaner, beskrives det nærmere i<br>henvist, så oprettes en aktivitet hvor inds<br>vens søvn vaner, beskrives det nærmere i<br>henvist, så oprettes en aktivitet hvor inds<br>vens søvn vaner, beskrives det nærmere i<br>henvist, så oprettes en aktivitet hvor inds<br>vens søvn vaner, beskrives det nærmere i<br>henvist, så oprettes en aktivitet hvor inds<br>vens søvn vaner, beskrives det nærmere i<br>henvist, så oprettes en aktivitet hvor inds<br>vens søvn vaner, beskrives det nærmere i<br>henvist, så oprettes en aktivitet hvor inds<br>vens søvn vaner, beskrives det nærmere i<br>henvist, så oprettes en aktivitet hvor inds<br>vens søvn vaner, beskrives det nærmere i<br>henvist, så oprettes en aktivitet hvor inds<br>vens søvn vaner beskrives det nærmere i<br>henvist, så oprettes en aktivitet hvor inds<br>vens søvn vaner henviste en aktivitet hvor inds<br>vens søvn vaner henviste en aktivitet hvor inds<br>vens søvn vaner henviste en aktivitet hvor inds<br>vens søvn vaner henviste en aktivitet hvor inds<br>vens søvn vaner henviste en aktivitet hvor inds<br>vens søvn vaner henviste en aktivitet hvor inds<br>vens søvn vaner henviste en aktivitet hvor inds<br>vens søvn vaner henviste en aktivitet hvor in |
|                    |              |                                                                                                    |                                                                                                    | $\square$                                                                                                    |                                                                                                    |                                                                                                    |                                                                                                    |
|                    |              | Reset Udsko                                                                                                    | ling                                                                                                    |                                                                                                    |                                                                                                    |                                                                                                    | <u> </u>                                                                                                    |

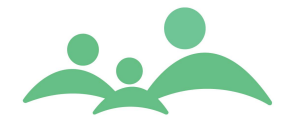

Alle hjælpetekster er oprettet på forhånd, og skal kun tilrettes, hvis der sker ændringer i de faglige vejledninger fra f.eks. Sundhedsstyrelsen eller fra Databasen Børns Sundhed.

De nuværende faglige vejledninger til Udskolingsjournalen, der præsenteres som Hjælpetekster i TM Sund, er alle leveret af Styregruppen for Databasen Børns Sundhed.

Den fagligevejledning vil også kunne rekvireres som almindeligt samlet tekstdokument.

Der er ikke mulighed for, at den enkelte kommune selv kan oprette nye hjælpetekster til felter andre steder i TM Sund.

| Hjælpet         | ekster              |                                                      |                                                              |                                                                                                    |                                                                                                    |                                                                                         |                                                                                                    |                                                                                                    |
|-----------------|---------------------|------------------------------------------------------|--------------------------------------------------------------|----------------------------------------------------------------------------------------------------|----------------------------------------------------------------------------------------------------|-----------------------------------------------------------------------------------------|----------------------------------------------------------------------------------------------------|----------------------------------------------------------------------------------------------------|
|                 |                     |                                                      |                                                              |                                                                                                    |                                                                                                    |                                                                                         | TM                                                                                                    | 1 Sund                                                                                                    |
|                 |                     |                                                      |                                                              |                                                                                                    |                                                                                                    |                                                                                         |                                                                                                    | Mandag d. 13 marts Uge 1                                                                                                    |
| Modul ID        | Modul Navn 🔺        | ID                                                   | Navn 🔺                                                       | Kort Navn                                                                                                    | Beskrivelse                                                                                                    | Tekst                                                                                   |                                                                                                    |                                                                                                    |
| F4200<br>M11500 | ADBB Sc<br>Udskolin | 108<br>114<br>115<br>113<br>110<br>109<br>112<br>111 | F420<br>F420<br>F420<br>F420<br>F420<br>F420<br>F420<br>F420 | labelTitle<br>labelTitle<br>labelTitle<br>labelTitle<br>labelTitle<br>labelTitle<br>labelTitle<br>labelTitle                                                                                                    | OPMÆRKSOMHEDSINITIERING O<br>ØJENKONTAKT<br>ANSIGTSUDTRYK<br>GENERELT AKTIVITETSNIVEAU<br>REAKTIONSTID I FORHOLD TIL ST.<br>RELATION<br>SELVSTIMULERENDE ADFÆRD<br>VOKALISERINGER | Læg mærki<br>Læg mærki<br>Læg mærki<br>Læg mærki<br>Læg mærki<br>Læg mærki<br>Læg mærki | til hvor stor e<br>til kvaliteten<br>til variationer<br>til hvor meget<br>til hvor lang ti<br>til barnets evi<br>til barnets evi<br>til om, og hvo<br>til kvantiteter | n indsats det kræver af dig at opretholde op.<br>af øjenkontakten: Normalt vil barnet fiksere ,<br>og (antal af) skift i ansigtsudtryk fremfor int<br>t barnet er om at reagere på behagelig eller<br>ne til at etablere en relation med dig (rela<br>ofte, der observæres selvstimulerende adfæ<br>n af vokaliseringen igennem undersøgelsen |
|                 |                     | Kort                                                 | Navn                                                         | lahelTitle                                                                                                    |                                                                                                    |                                                                                         |                                                                                                    | 108                                                                                                    |
|                 |                     | Navn                                                 |                                                              | F4200.ADBE<br>tionAttention                                                                                                    | BSchemaControl.panelMid.panelDetail.adbt<br>InitiationAndFixation.panelTitle.labelTitle                                                                                           | SchemaQues                                                                              | Modul ID<br>Modul Navn                                                                                                    | F4200<br>ADBB Schema                                                                                                    |
|                 |                     | Besk                                                 | rivelse                                                      | OPMÆRKSO                                                                                                    | MHEDSINITIERING OG -FASTHOLDELS                                                                                                    | =                                                                                       | ,                                                                                                    |                                                                                                    |
|                 |                     | Teks                                                 | t                                                            | OPMÆRKSOMHEDSINITIERING OG -FASTHOLDELSE<br>Læg mærke til hvor stor en indsats det kræver af dig at opretholde opmærksomheden på barnet,<br>samt hvordan du har det i samspillet med barnet.<br>Vær fæls, on pår man undersøger at ikke-tilbægerukket barn, kræver det ikke en særlig indsats at bevare kontakten<br>og at fastholde opmærksomheden på barnet. |                                                                                                    |                                                                                         |                                                                                                    |                                                                                                    |
|                 |                     |                                                      |                                                              |                                                                                                    |                                                                                                    |                                                                                         |                                                                                                    | Gem                                                                                                    |

### Hjælpetekster til ADBB

Sammen med ADBB skemaet leverers der også online hjælpetekster. Hjælpeteksterne er udarbejdet af Århus sundhedspleje, som også forventer selv at opdatere disse faglige vejledninger.

Opdatering af hjælpetekster sker ved at markere afsnitsoverskriften (Beskrivelse) og rette i teksten.

Der må kun ændres i teksten og ingen andre felter. Husk at gemme dine tekstændringer.